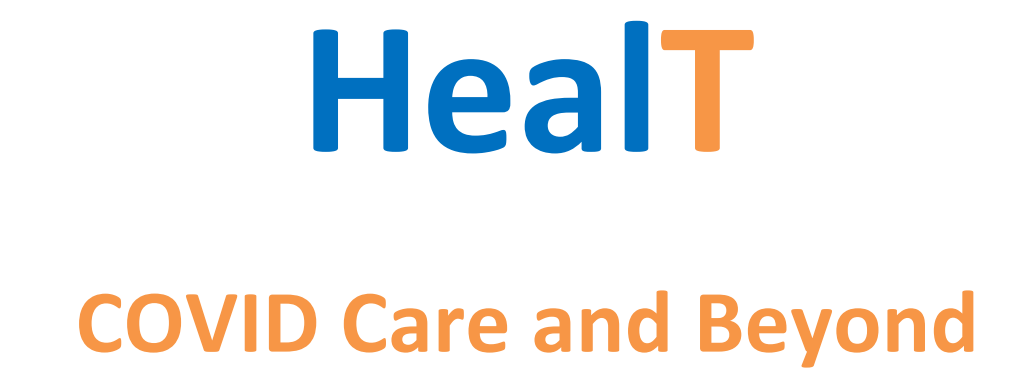

# **Download & Installation Steps**

To download the App visit <u>https://heal-t.online/</u> from mobile device and click on the "Get it on Google Play" button

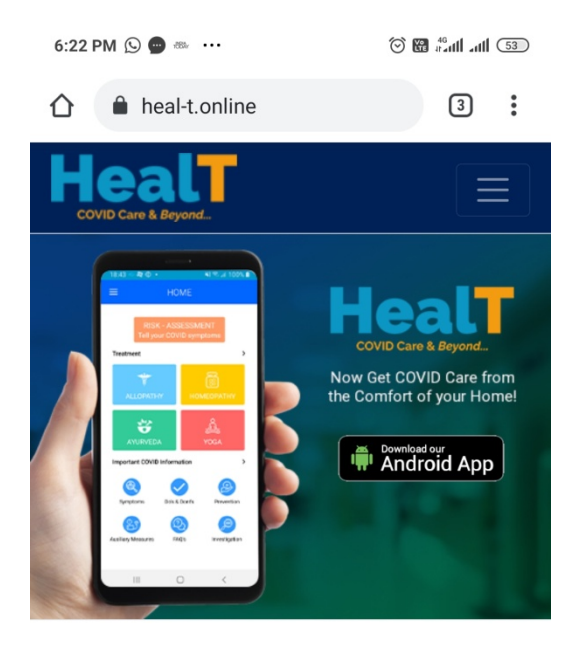

Quality Care & Health Monitoring from Experienced Doctors handling COVID Patients

The download asks for the download APK confirmation.

Press "OK" button to start the download.

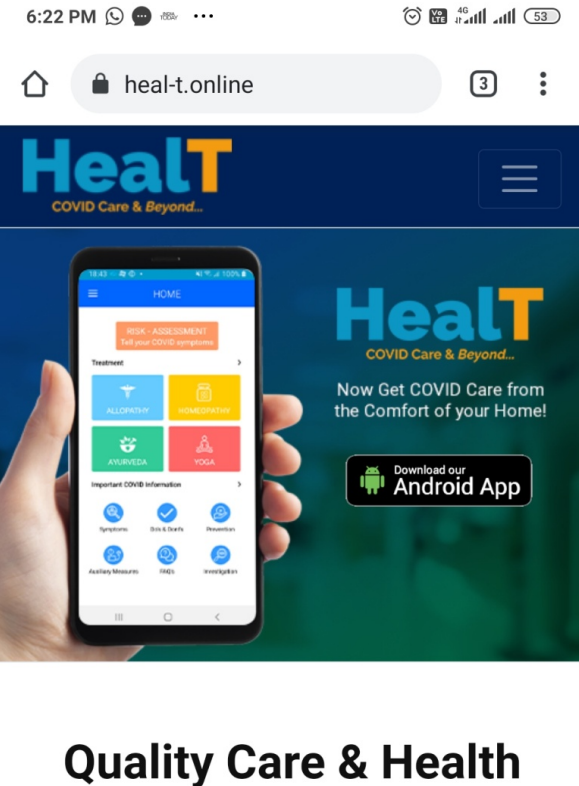

# Quality Care & Health Monitoring from Experienced Doctors handling COVID Patients

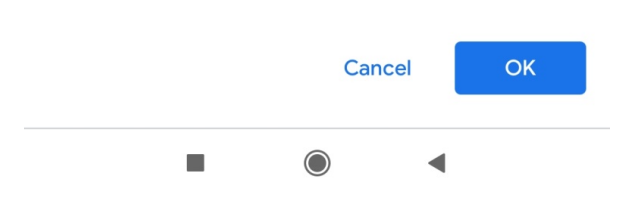

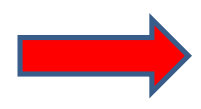

Once downloaded, click on Open link to install the app as in below screen.

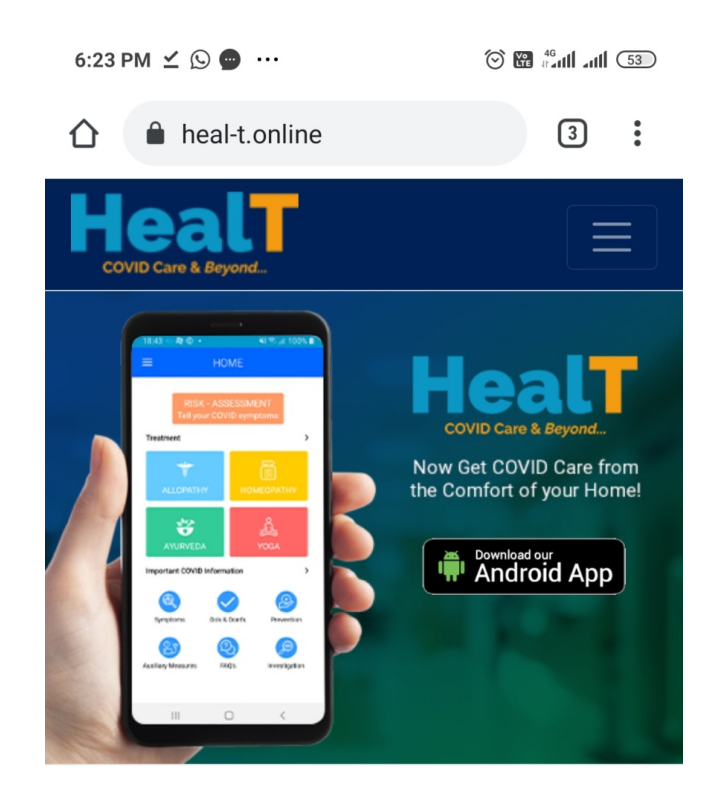

Quality Care & Health Monitoring from Experienced Doctors handling COVID Patients

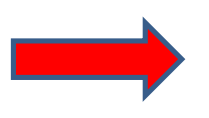

| 🛃 HealT.apk. Open |            |   | × |
|-------------------|------------|---|---|
| -                 | $\bigcirc$ | • |   |

Now the HealT app will be installed.

Once installed, open the HealT app by clicking the HealT Logo/Icon on the mobile home screen which will then take you to the startup screens.

Proceed with the startup screens to open the **Create Account** screen by following the simple steps

# (STEP 4) cont. ...

# Please Note –

In case you don't see the HealT App Icon on the home screen; please open your File / Downloads Folder and look for the "APK" icon or the "Install Packages" section.

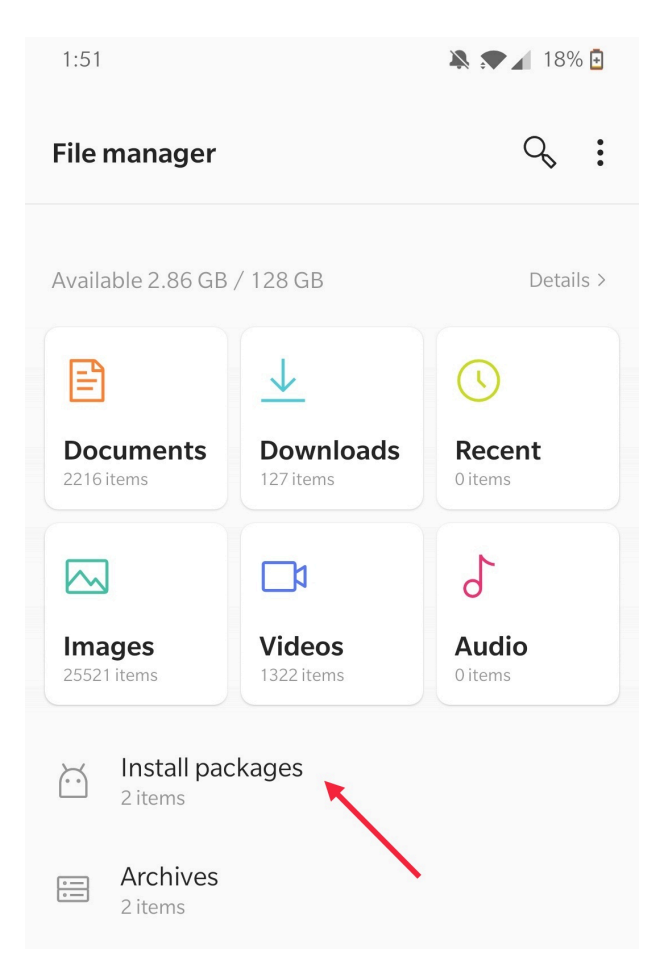

Click on the APK or Install Packages button and then Click – Install

On clicking the same if the APP still doesn't install it will automatically ask for permission for allowing the file to download. Kindly ALLOW!

Enter your basic details on the screen as below and click on **Create Account** button.

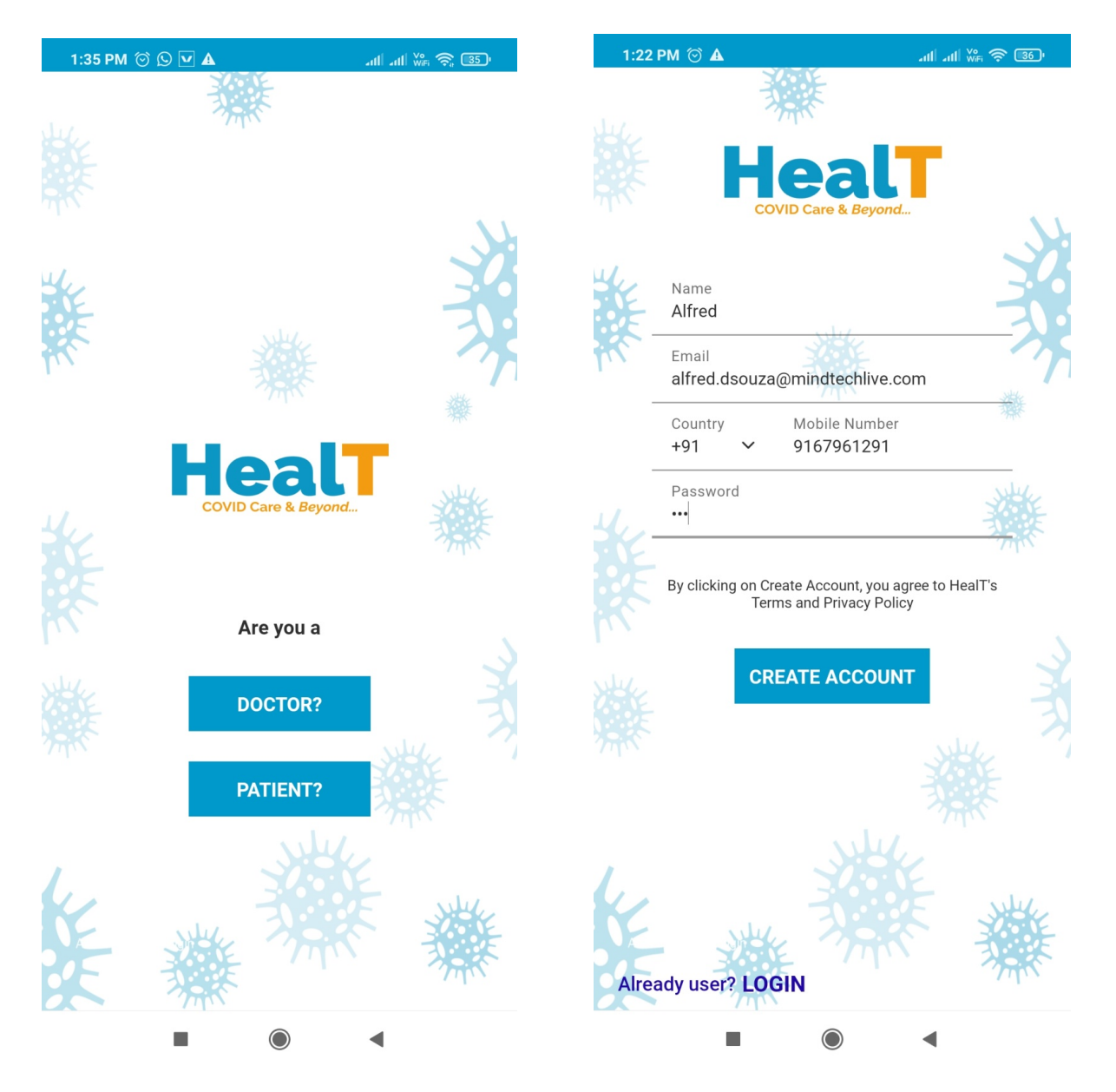

Now you will receive an **OTP on your Mobile** & **on the E-mail** address. Enter the received OTP in the next screen and post that you will see the home screen of the app with all features.